# Entman- Pro A/S관리 사용 설명서

-{목 록}-

- **1.** 검색하기
  - 검색화면 설명
- 2. 접수 및 접수증 출력
  - 입력화면 설명
  - 1) 접수하기
  - 2) 파일첨부
  - 3) 접수증 출력
- 3. 처리내역 기록하기
  - 처리내역 설명
- 4. A/S자료를 매출이나 출고 넘김
  - 매출넘김
  - 출고넘김
- 5. A/S내역서, A/S대장 출력
  - A/S내역서 출력
  - A/S대장

#### •개요 : 상품 A/S에 대한 접수와 처리내역을 관리

#### 1. 검색하기

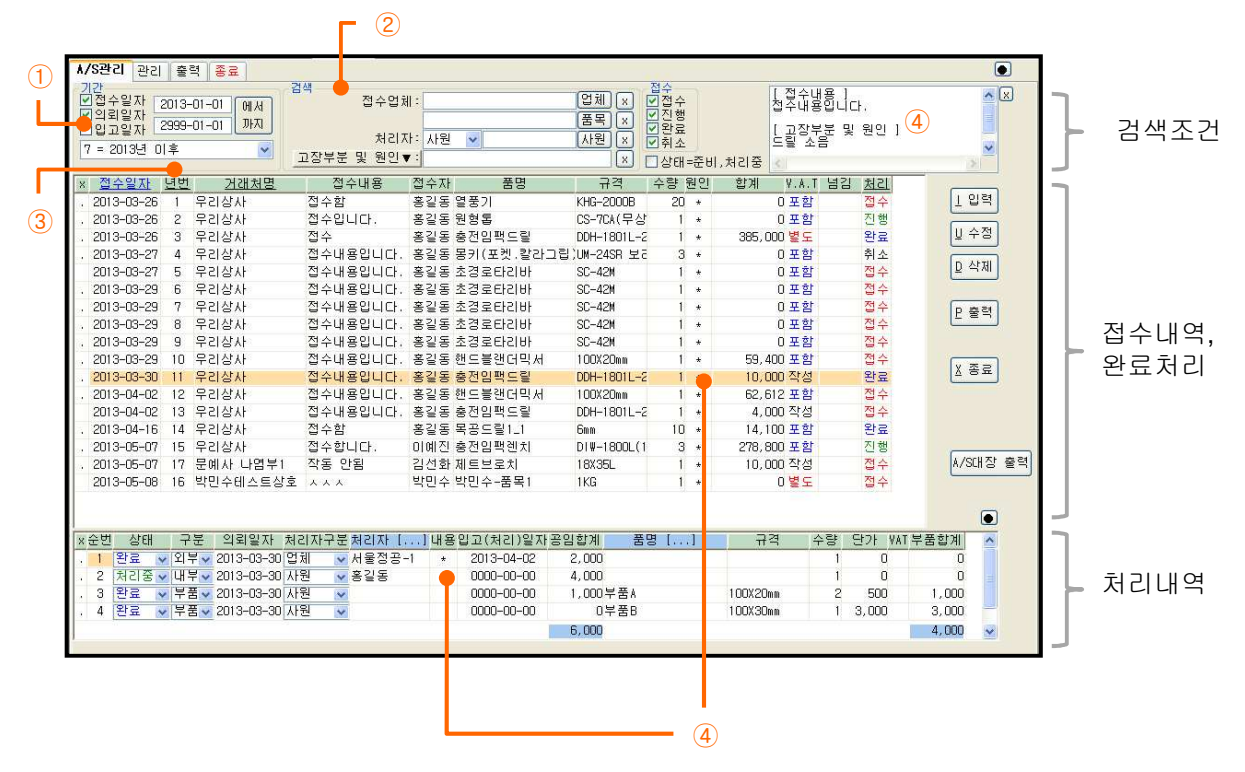

- ① 접수일자, 의뢰일자, 입고일자를 다중 선택하여 기간 검색할 수 있습니다.
- ② 접수업체, 접수품목, 처리자, 고장부분 및 원인, 처리내용, 접수의 완료구분, 처리의 진행상태를 선택하여 검색할 수 있습니다.
- ③ 검색된 접수목록에서 접수일자, 년번, 거래처명, 처리 항목으로 정렬할 수 있습니다.
- ④ 접수내역에서 원인 "\*"를 클릭시 고장부분 및 원인 내용이 우측상단에 보여지며, 처리내역에서 내용 "\*"를 클릭시 처리내용이 우측상단에 보여집니다.

#### 2. 접수 및 접수증 출력

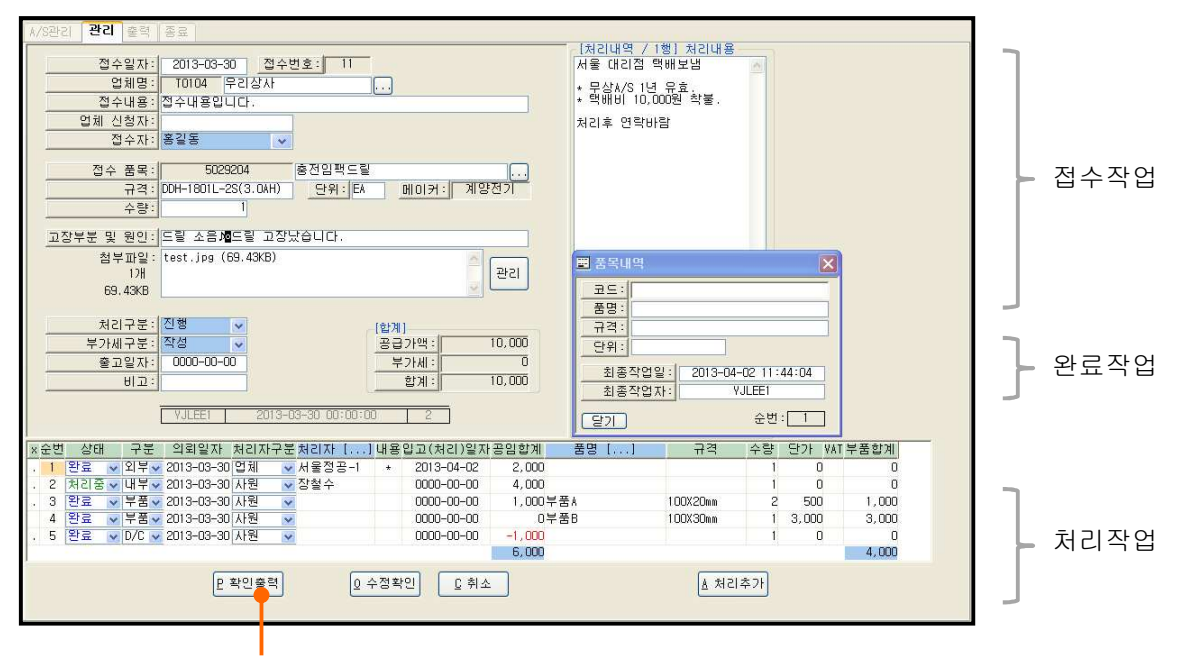

접수증 출력

1) 접수하기

접수일자, 접수업체, 접수내용, 업체신청자, 접수자, 접수품목, 규격, 단위, 수량, 고장부분 및 원인을 입력합니다.

[접수작업]

- 접수업체 : 수리를 요청한 업체를 선택합니다. 미등록된 업체는 "점(.)+상호"로 입력가능합니다.
- 업체 신청자 : 수리를 요청한 업체의 사원명
- 접수자 : 로그인 사용자에 설정된 사원이 자동 입력되며 수정 가능합니다.
- 접수 품목, 규격, 단위, 수량 : 수리할 품목을 선택합니다. 미등록된 품목은 "점(.)+품명"으로 입력가능합니다.

[완료작업]

- 처리구분 : 접수, 진행, 완료, 취소로 구분됩니다.
- 부가세구분 : 포함, 별도, 작성 중에 선택하며 접수 업체의 부가세구분이 기본 선택됩니다.
  부가세구분 변경시 처리의 공입합계와 부품합계가 변경됩니다.
- 출고일자 : 수리한 품목을 접수 업체로 보낸 일자입니다.
- 합계 : 처리내역에 입력된 공임합계와 부품합계에 대한 총금액입니다.

#### 2) 파일첨부

① 첨부파일 "관리"버튼 클릭하여 파일올리기 창을 띄웁니다.

| k/S관리 관리 출력 종료                                                                                                    | Section 2.3.3.4 (Resulting Sec.                                                                                                    |
|----------------------------------------------------------------------------------------------------|----------------------------------------------------------------------------------------------------|
| 전수입자: 2013-03-30 전수번호: 11                                                                                                    | [처리대역 / 1혈] 처리대용<br>서울 대리점 액배보법<br>● 무잡사S 1년 유효.<br>• 역배비 10,000원 확볼.<br>처리후 연락바람                                                                                                    |
| 수량:<br>고장부분 및 원인: 드릴 소용계도될 고장났습니다.<br>참부파일: test.jpg (69.43KB)<br>) 개<br>69.43KB<br>처리구분: 전행 ♥<br>부가제구분: 전행 ♥<br>(쉽게)<br>용급가백: 10,000                                                                                                    | 0 Web New AXECI 102 Stat/1      S        1011 SV BE AKKE SWARA 83 0 Solid.      S BERO I        000/1010      S BERO I        000/1010      DBERO        000/1010      DBERO        000/1010      DBERO |
| 출고일자:      0000-00-00      부가세:      0        비고:      2013-03-30      21      21      10,000        VJLEE      2013-03-30      00:00:00      2        × 순변      상태      구분      의뢰일자      치리자구분처리자      1] 내용입고(처리)일자 공일함계        1      탄료      의뢰일자      치리자구분처리자      2.000        2      2413-03-03-030      전체      서울철우-1      2.000      000-00-00      4.000        3      한료      부분별      2013-03-030      사원      2      0000-00-00      1.000      1.000                                                                                                    |                                                                                                    |
| 4 <u>건호 ♥ 〒 8 ♥ 013-03-30 시전 ♥</u> 0000-00-00 -1,000<br>-1,000<br>- | 4,000<br>(쇼 처리추가)                                                                                                    |

② "파일찾기"버튼 클릭하여 파일을 선택합니다.

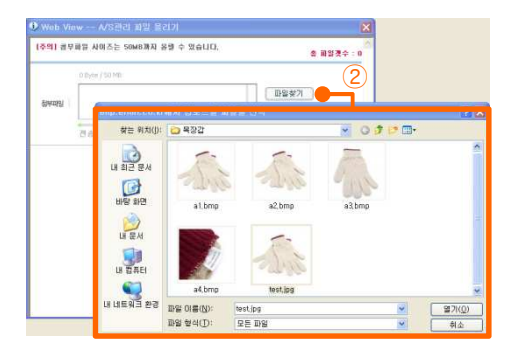

 ③ "올리기"버튼 클릭하고 ④ "작업이 완료되었습니다. 창을 닫아주세요"메시지에 "확인"버튼을 클릭한 다음 ⑤ 파일올리기 창의 "X"버튼을 클릭하여 닫습니다.

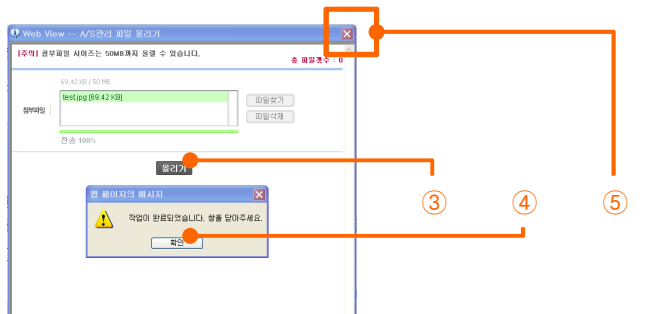

## 3) 접수증 출력

화면좌측하단에 "확인출력"버튼을 클릭하여 저장과 "접수증"출력을 동시에 작업 합니다. 또는 검색화면 우측중앙에 "출력"버튼을 클릭합니다.

접수증은 거래명세서 양식지를 사용하며 상하 동일 내용이 출력됩니다.

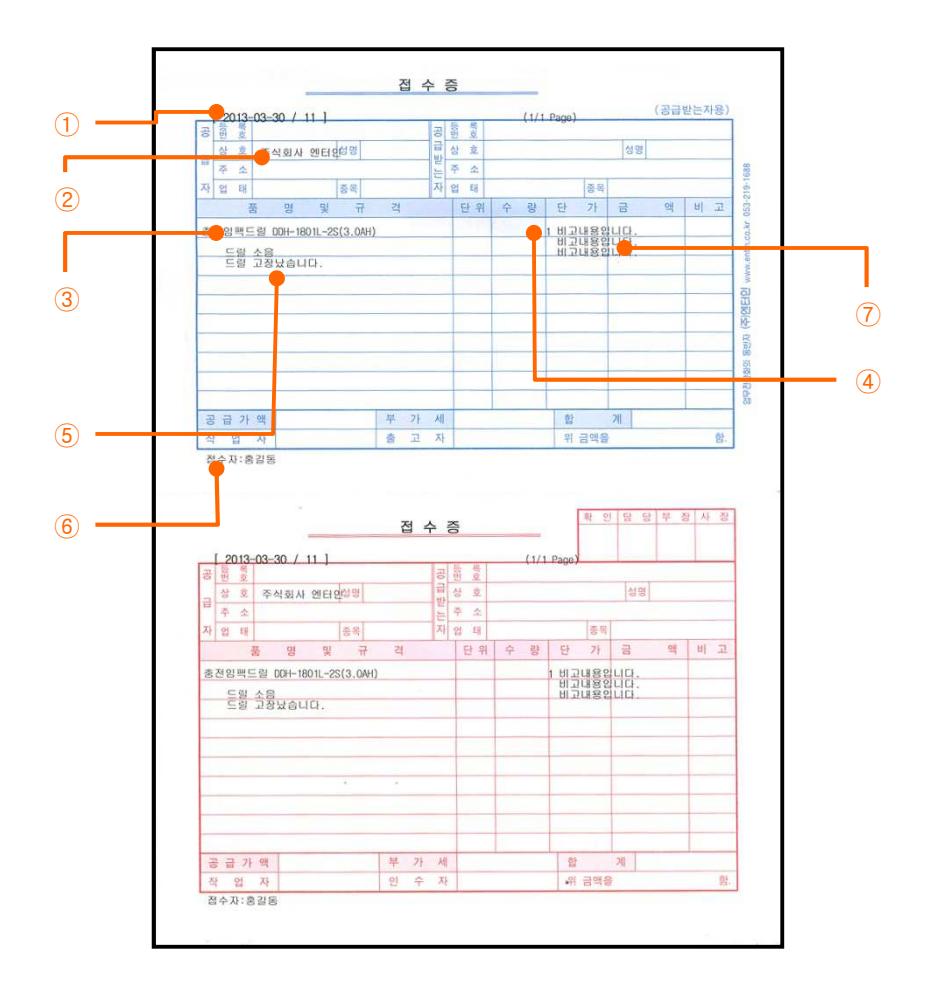

① : 접수일자 / 접수번호

- ②:접수업체명
- ③:접수 품목 및 규격
- ④:접수 품목의 수량
- ⑤ : 고장부분 및 원인
- ⑥:접수자
- ⑦ : 비고

## 3. 처리내역 기록하기

| A/S관리 관리 출력 종료                                                                                              |                                                                                                    |
|----------------------------------------------------------------------------------------------------|----------------------------------------------------------------------------------------------------|
| 전수밀자: 2013-03-30 전수번호: 11<br>업체명: 10104 우리상사<br>전수내용: 접수내용입니다.<br>업체 신청자:<br>전수자: 홍필동 ♥                     | 제상대 3 / 181 개년대 8<br>서울 대 23 학배보법 8<br>• 문삼시S 1년 유효.<br>• 백배비 10,000원 학물.<br>처리후 연락바람                                                                                                    |
| 접수 품목: 5023204 홍전임팩드릴<br>규격: 00H-1801L-2S(3.0AH) 단위: EA 메이커: 계양전기<br>수량: 1                                  |                                                                                                    |
| <u>고장부분 및 원인:  드릴 소용 M</u> 로릴 고장났습니다.<br>참구파일: test.jpg (69.43KB)<br>1개<br>69.43KB                          | ■ 품목내역<br><u>코드:</u>                                                                                                    |
| 처리구분:  전행  ▼    부가세구분:  작성  용급가막:    출고암자:  0000-000  부가세::    비고:  10,000                                  | 분명:<br>규격:<br>단위:<br>최종자업일: 2013-04-02 11:44:04                                                                                                    |
|                                                                                                    | <u>최종착업자:</u><br>[달기: 순반: 1                                                                                                    |
| ★ 순변      상태      구분      의뢰일자      워리자구분      워리자구분      워리자구분      의리···································· | 품명      규격      수량      단가      사자 부품함계      ⑦        1      0      0      0      0      0      0      0      0      0      0      0      0      0      0      0      0      0      0      0      0      0      0      0      0      0      0      0      0      0      0      0      0      0      0      0      0      0      0      0      0      0      0      0      0      0      0      0      0      0      0      0      0      0      0      0      0      0      0      0      0      0      0      0      0      0      0      0      0      0      0      0      0      0      0      0      0      0      0      0      0      0      0      0      0      0      0      0      0      0      0      0      0      0      0      0      0      0      0 <t< th=""></t<> |
| [2 확인출력] [2 수정학인] [2 취소]                                                                                    | 「大学に株式                                                                                                    |
|                                                                                                    | <u>6</u>                                                                                                    |

- 상태 ① : 처리내역에서 진행상태는 준비, 처리중, 완료, 취소로 구분됩니다.
- 구분 ②: 처리는 외부수리, 내부수리, 부품, D/C로 구분되며 아래와 같은 용도로 사용됩니다.
  - \* 외부 : 타업체에 A/S의뢰하여 수리한 경우 "외부"를 선택하고 처리자구분을 "업체"로 선택하여 "처리자"에 해당 업체를 입력합니다.
  - \* 내부 : 자체수리한 경우 처리자구분을 "사원"이나 "부서"로 선택하여 "처리자"에 해당 사원이나 부서를 입력합니다.
  - \* 부품 : 수리에 들어간 부품을 관리할 경우 품명, 규격, 수량, 단가를 선택합니다.
  - \* D/C : 공임합계에 대한 할인금액을 마이너스금액으로 기입합니다.
- 의뢰일자 : A/S의뢰를 하거나 처리의뢰를 한 일자입니다.
- 처리자 ③ : 처리자구분에 따라 업체, 부서, 사원을 처리자에 기입할 수 있습니다.

미등록된 처리자는 "점(.)+처리자"로 기입 가능합니다.

- 내용 ④ : 내용란을 클릭하여 우측상단에 나타난 메모장에 입력합니다.
- 입고(처리)일자 : A/S의뢰후 입고된 일자나 자체수리 완료된 일자입니다.
- 공임합계 ⑤ : 수리하는데 대한 품삸입니다.

- 품명, 규격, 단위, 수량, 단가 : 부품에 대한 항목입니다. 부품에 대한 항목을 클릭하면 품목내역창이
  뜨는데 여기에는 부품단위를 수정할 수 있습니다.
- VAT, 부품합계 ⑥ : 부품단가는 접수업체에 대한 매출단가가 자동세팅되며 접수업체의 부가세구분에 따라 부품합계가 계산되어 표시됩니다.

부가세가 있는 경우 "VAT"에 "@"가 표시됩니다.

- 최종작업일, 최종작업자 ⑦ : 해당 처리를 입력하거나 최종적으로 수정한 사용자에 대한 사용자번호와 일시가 표시됩니다.
- 처리추가: 오른쪽마우스 메뉴 "처리삽입"을 선택하여 현재 윗줄에 추가하거나 "처리추가"를 선택하여 현재 아랫줄에 처리내역을 한 줄 더 추가합니다.

또는 화면좌측하단에 "처리추가"버튼을 클릭하면 맨 아랫줄에 처리를 추가합니다.

(단축키 : Alt + A )

- 처리삭제 : 오른쪽마우스 메뉴 "처리삭제"를 선택하여 현재 처리를 삭제하거나 여러 줄을 설정하여 오른쪽마우스 메뉴 "설정분삭제"를 선택합니다.

(단축키: F12)

#### 4. A/S자료를 매출이나 출고 넘김

- 매출넘김이나 출고넘김 중에 하나로만 자료넘김 가능합니다.

- 매출넘김

A/S관리 검색화면에서 오른쪽마우스 메뉴 "매출넘김"을 선택합니다.

공임합계는 ".수선비" 품목으로 넘겨지며 D/C 처리는 "D/C" 품목으로 넘겨집니다.

매출 입력시 해당 A/S자료는 처리구분이 "완료"로 바뀝니다.

매출로 넘겨진 부품은 매출 입력하면 재고처리 됩니다.

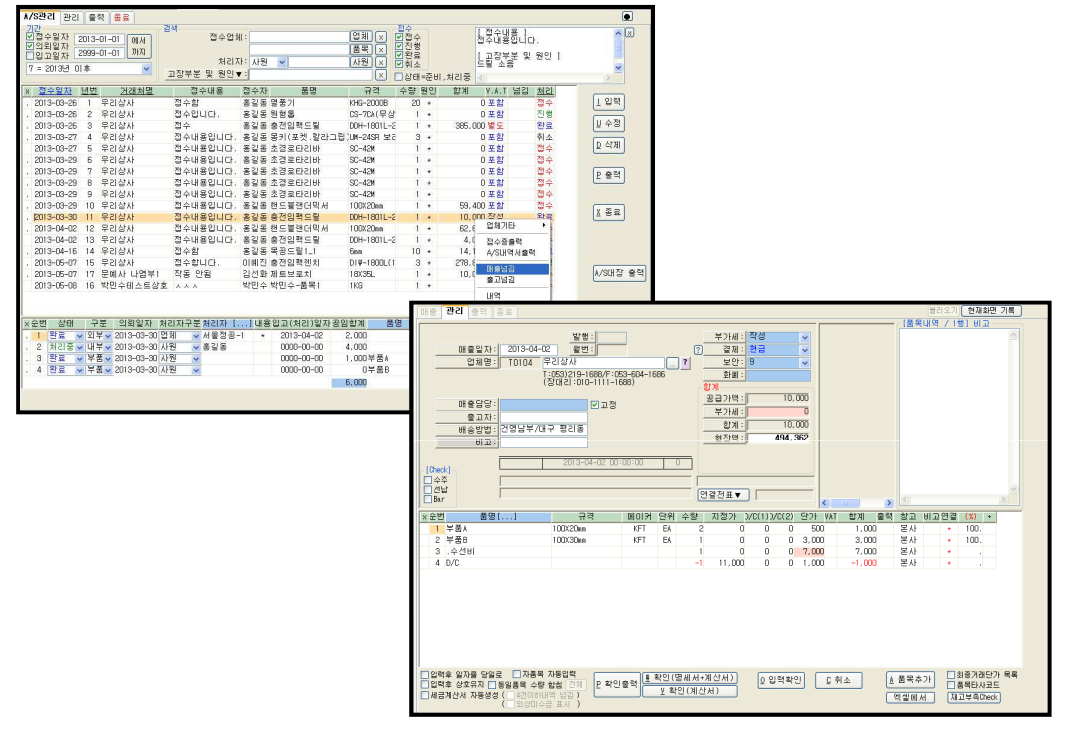

<A/S관리에서 매출넘김한 화면>

매출 입력후 A/S관리에 해당 자료는 "매출"+"매출일자/매출월번"이 표시됩니다.

| */ | S관리 관경<br>간<br>접수일자<br>의뢰일자<br>입고일자<br>= 2013년 | 2013<br>2013<br>2999<br>이후 | 역 종료<br>H-0101 에서<br>H-0101 까지 | 검색<br>고장부분 | 접수업체<br>처리지<br>및 원인▼ | :<br>···································· | 입체<br>품도<br>사원 | ×<br>×<br>× | 적 기 기 위 하 성 | 수<br>행<br>료<br>소<br>태=준비, | 처리중    | [접수내용]<br>접수내용입니다.<br>[고장부분 및 원인<br>드릴 소음 | 1    |       |                                         |       |
|----|------------------------------------------------|----------------------------|--------------------------------|------------|----------------------|-------------------------------------------|----------------|-------------|-------------|---------------------------|--------|-------------------------------------------|------|-------|-----------------------------------------|-------|
| ×  | 접수일자                                           | 년반                         | <u>1 거래처명</u>                  | 접수내용       | 용 접수자                | 품명                                        | 규격             | 수량          | 원인          | 합계                        | ¥.8.   | T 넘김                                      | 처리   |       |                                         |       |
|    | 2013-03-26                                     | 5 1                        | 무리상사                           | 접수함        | 홍길동                  | 열풍기                                       | KHG-2000B      | 2           | 3 *         |                           | 0 포함   |                                           | 접수   | 1 입력  |                                         |       |
|    | 2013-03-26                                     | 5 2                        | 우리상사                           | 접수입니       | IC 홍길동               | 원형톱                                       | CS-7CA(무상      |             | 1 *         |                           | 0 포함   |                                           | 진행   |       |                                         |       |
|    | 2013-03-26                                     | 5 3                        | 우리상사                           | 접수         | 홍길동                  | 충전임팩드릴                                    | DDH-1801L-2    |             | 1 *         | 385,0                     | 00 별도  |                                           | 완료   | 보 수정  |                                         |       |
|    | 2013-03-2                                      | 7 4                        | 무리상사                           | 접수내용       | 입홍길동                 | 몽키(포켓,칼라그립                                | UM-24SR 보리     |             | 3 *         |                           | 0 포함   |                                           | 취소   |       |                                         |       |
|    | 2013-03-2                                      | 7 5                        | 무리상사                           | 접수내용       | <b>입홍길동</b>          | 초경로타리바                                    | SC-42N         |             | 1 +         |                           | 0포함    |                                           | 접수   | D 작세  |                                         |       |
|    | 2013-03-2                                      | 9 6                        | 무리상사                           | 접수내용       | 입홍길동                 | 초경로타리바                                    | SC-42N         |             | 1 *         |                           | 0 포함   |                                           | 접수   |       |                                         |       |
|    | 2013-03-2                                      | 3 7                        | 우리상사                           | 접수내용       | 입홍길동                 | 초경로타리바                                    | SC-42M         |             | 1 *         |                           | 0 포함   |                                           | 접수   | 1매죽20 | 113-05-0                                | 18/20 |
|    | 2013-03-2                                      | 8                          | 무리상사                           | 접수내용       | 입홍길동                 | 초경로타리바                                    | SC-42M         |             | 1 .*        |                           | 0포함    |                                           | 접수   |       | ,,,,,,,,,,,,,,,,,,,,,,,,,,,,,,,,,,,,,,, | 0,00  |
|    | 2013-03-2                                      | 9 9                        | 무리상사                           | 접수내용       | <b>입홍길동</b>          | 초경로타리바                                    | SC-42N         | 3           | 1 +         |                           | 0포함    |                                           | 접수   |       |                                         |       |
|    | 2013-03-2                                      | 9 10                       | 우리상사                           | 접수내용       | 입홍길동                 | 핸드블랜더믹서                                   | 100X20nm       |             | 1 *         | 59,4                      | 100 포함 |                                           | 접수   |       |                                         |       |
|    | 2013-03-3                                      | 11                         | 무리상사                           | 접수내용       | 입홍길동                 | 충전임팩드릴                                    | DDH-1801L-2    |             | 1 *         | 10,0                      | 00 작성  | 배출2013-05-08/20                           | ) 완료 | T 유권  |                                         |       |
|    | 2013-04-0                                      | 2 12                       | 무리상사                           | 접수내용       | 입홍길동                 | 핸드블랜더믹서                                   | 100X20nm       |             | 1 *         | 62, E                     | 512 포함 |                                           | 접수   |       |                                         |       |

<매출 넘김후 A/S관리 화면>

- 출고넘김

A/S관리 검색화면에서 오른쪽마우스 메뉴 "출고넘기"을 선택합니다. 처리내역 구분이 "부품"인 자료만 출고로 넘겨지며 입출고단가로 넘겨집니다. 출고 입력시 해당 A/S자료는 처리구분이 "완료"로 바뀝니다.

입출고 입력하면 재고 처리됩니다.

| 응답      응답      응 | Bit      Bit      Bit |
|----------------------------------------------------------------------------------------------------|----------------------------------------------------------------------------------------------------|
|                                                                                                    |                                                                                                    |

<A/S관리에서 출고넘김한 화면>

출고 입력후 A/S관리에 해당 자료는 "출고"+"출고일자/출고월번"이 표시됩니다.

| k/S관리 관리 출력 종료                                                           |                                        |                                      |                                                            |            |           |
|--------------------------------------------------------------------------|----------------------------------------|--------------------------------------|------------------------------------------------------------|------------|-----------|
| 기간<br>년 접 수일자<br>2013-01-01 에서<br>의 외일과<br>2999-01-01 까지<br>7 = 2013년 이후 | 검색 접수업체 :<br>처리자: 사원 ♥<br>고장부분 및 원인♥ : | 업체 x V2<br>품목 x V2<br>사원 x V후<br>X 0 | 1수 1 전수내용 1<br>전수내용입니다.<br>1월 1 - 고장부분과 아래 연<br>대=준비,처리중 《 | 길 부분 마모됨 👱 |           |
| × <u>접수일자</u> 년번 거래처명                                                    | 접수내용 접수자 품명                            | 규격 수량 원인                             | 합계 V.A.T 넘김                                                | <u>X21</u> |           |
| . 2013-03-26 1 무리상사                                                      | 접수함 홍길동 열풍기                            | KHG-20008 20 *                       | 0 포함                                                       | 접수 1입력     |           |
| . 2013-03-26 2 우리상사                                                      | 접수입니다홍길동 원형톱                           | CS-7CA(무상 1 *                        | 0 포함                                                       | 진행         |           |
| . 2013-03-26 3 우리상사                                                      | 접수 홍길동 충전임팩드릴                          | DDH-1801L-2 1 +                      | 385,000 🖉 도                                                | 완료 보수정     |           |
| . 2013-03-27 4 우리상사                                                      | 접수내용입홍길동 몽키(포켓,칼라그                     | 립UM-24SR 보리 3 *                      | 0 포함                                                       | 취소         |           |
| 2013-03-27 5 우리상사                                                        | 접수내용입홍길동 초경로타리바                        | SC-42N 1 *                           | 0 포함                                                       | 접수         |           |
| . 2013-03-29 6 무리상사                                                      | 접수내용입홍길동 초경로타리바                        | SC-42N 1 *                           | 0 포함                                                       | 접취 준 고 201 | 3-05-08/3 |
| . 2013-03-29 7 우리상사                                                      | 접수내용입홍길동 초경로타리바                        | SC-42N 1 +                           | 0 포함                                                       |            | 0 00 00,0 |
| . 2013-03-29 8 무리상사                                                      | 접수내용입홍길동 초경로타리바                        | SC-42N 1 *                           | 0 포함                                                       | 접수         |           |
| . 2013-03-29 9 무리상사                                                      | 접수내용입홍길동 초경로타리바                        | SC-42M 1 *                           | 0포함                                                        | 접수         |           |
| . 2013-03-29 10 무리상사                                                     | 접수내용입홍길동 핸드블랜더믹서                       | 100X20nm 1 *                         | 59,400 포함 출고2013-05-08/3                                   | 완료         |           |
| . 2013-03-30 11 우리상사                                                     | 접수내용입홍길동 충전임팩드릴                        | DDH-1801L-2 1 *                      | 10.000 작성 매출2013-05-08/20                                  | 완료 집 종료    |           |

<출고 넘김후 A/S관리 화면>

## 5. A/S내역서, A/S대장 출력

- A/S내역서 : 해당 접수에 대한 내역서를 출력하는 보고서

A/S관리 검색화면 오른쪽마우스 메뉴 "A/S내역서출력"을 선택합니다.

A/S내역서는 내부용과 외부용으로 구분되며, 내부용 출력시 외부수리와 내부수리에 대한 처리자, 처리내용, 공임금액이 표시됩니다.

외부용 출력시 외부수리와 내부수리는 "수리"로 표시되며 공임금액만 표시됩니다.

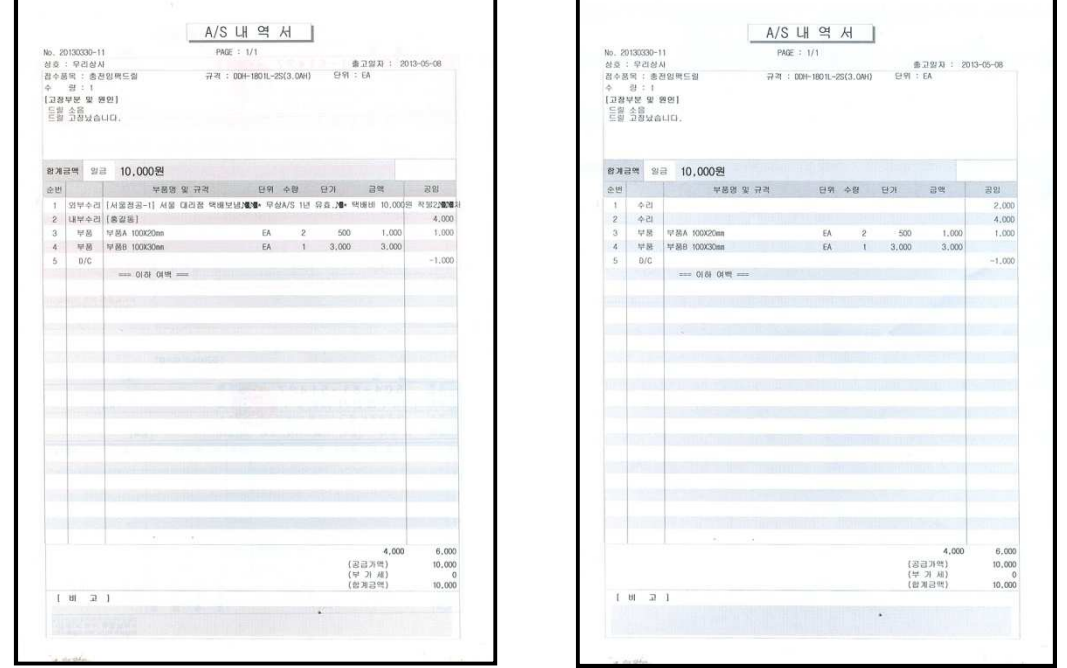

<내부용 A/S내역서 >

<외부용 A/S내역서 >

- A/S대장 : A/S관리에서 검색한 기간에 대한 A/S자료를 출력하는 보고서 A/S관리 검색화면 오른쪽중앙 "A/S대장 출력"버튼을 클릭합니다.

|                   | I                        |       | A/S대장                                           |           |                     |                                      |         |
|-------------------|--------------------------|-------|-------------------------------------------------|-----------|---------------------|--------------------------------------|---------|
| PAGE 1/2)         |                          | 접 수 ' | 일자 :2013-03-30 ~ 2999-01-01                     | VJLEE1 20 | 2013-04-04 11:05:28 |                                      |         |
| 정수일자 접순 정수?       | 자 불명 및 규격                |       | 고장부분 몇 원인                                       |           | 쉽게                  | 홍고일자                                 | 청갑      |
| 면호 거래쳐?           | a                        | 수량    | 의회일자 / 처리자 / 처리(입고)일자                           | 1         | 공입합계                | 상태구분                                 | · 구분    |
|                   |                          |       | 知리부품                                            | 부풍수량      | 부용함계                |                                      |         |
|                   |                          |       | A/S내용 및 조치사항                                    |           |                     |                                      | _       |
| 013+03+30 11 홍길동  | 출전업裡드림 D0H+1801L-2S(3.04 | H)    | [고장부분 및 원만]                                     |           | 10,000              |                                      | 진행      |
| 우리삼/              | AL .                     | 1     | 등왕 속융uppling                                    |           |                     |                                      |         |
|                   |                          |       | 도월 100년 101 · · · · · · · · · · · · · · · · · · |           |                     |                                      |         |
|                   |                          |       | 2013-03-30/A 2 3 8 - 1/2013-04-02               | 1         | 2,000               | 전포                                   |         |
|                   |                          |       | [처리내용]<br>서울 대리컵 역배보님                           |           |                     |                                      |         |
|                   |                          |       | + 무상A/S 1년 유효.<br>+ 핵해비 10,000원 컨물.             |           |                     |                                      |         |
|                   |                          |       | 처리후 연락바람                                        |           |                     |                                      |         |
|                   |                          |       | 2012-02-30/# 21 % /                             |           | 4 000               | 3218                                 |         |
|                   |                          |       | 2013-03-30/ 6 2 6 /                             | 1         | *,                  |                                      |         |
|                   |                          |       | 2013-04-02/20第星/                                |           |                     | 8215                                 | -       |
|                   |                          |       | 1010 04 11.12 11                                | 1         |                     |                                      |         |
|                   |                          |       | 2013-03-30/ /                                   |           | 1,000               | 25                                   | •       |
|                   |                          |       | 早要A 100020mm                                    | 2         | 1,000               |                                      | 세김동<br> |
|                   |                          |       | 2013-03-30/ /                                   |           |                     | <u>8</u> x                           |         |
|                   |                          |       | 早輩8 100030mm                                    | 1         | 3,000               |                                      |         |
|                   |                          |       | 2013-03-30/ /                                   |           | -1,000              | 원호                                   |         |
|                   |                          |       |                                                 | 1         |                     |                                      |         |
| 2013-04-02 12 홍길동 | 핸드볼캔더믹서 100%20mm         | -     | [고장부분 및 원연]                                     | -         | 61,612 0            |                                      | 접수      |
| 우리상사              | 1                        | 1     | 모터부분과 이래 연령 부분 마모됨<br>믹서날이 안 돌아가는 현장 발생         |           |                     |                                      |         |
|                   |                          |       | /세울청공-1/                                        |           |                     | 준비                                   |         |
|                   |                          |       |                                                 | 1         |                     |                                      |         |
|                   |                          |       | 711227                                          | 1         |                     | 준비                                   |         |
|                   |                          |       | /22号会/                                          |           |                     |                                      |         |
|                   |                          |       | /62+/                                           | 1         |                     |                                      |         |
|                   |                          |       |                                                 |           |                     |                                      |         |
|                   |                          |       |                                                 |           |                     |                                      |         |
|                   |                          |       |                                                 |           |                     | A REAL PROPERTY AND A REAL PROPERTY. |         |